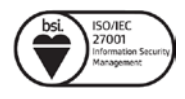

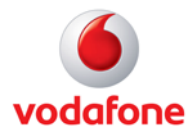

## **Opnun porta fyrir Huawei HG659**

## Athugið að breytingar þessar eru alfarið á ábyrgð viðskiptavina og veitir þjónustuver Vodafone takmarkaða aðstoð.

- 1. Opnaðu vafra og farðu á slóðina http://192.168.1.1/. Þá er beðið um notendanafn og lykilorð.
- 2. Notendanafn er admin og lykilorð má finna á bakhlið netbeinisins.
- 3. Undir Port mapping er smellt á New port mapping

| HUAWEI Home Gateway   HG659                  |                                                                                                    |              |         | admin Log out |              |  |  |
|----------------------------------------------|----------------------------------------------------------------------------------------------------|--------------|---------|---------------|--------------|--|--|
| Home                                         | Internet                                                                                                    | Home Network | Sharing | Telephony     | Maintain     |  |  |
| Internet Settings<br>Parental Control        | Forwarding<br>You can set forwarding rules on the HG659 so that users can easily access server resources prov<br>by your computer (such as personal websites and FTP servers) from the Internet. |              |         |               |              |  |  |
| Network Security<br>Internet Services<br>VPN | ✓ Port Mappin                                                                                                    | g            |         |               | What's this? |  |  |
| Forwarding                                   | ► Port Trigger                                                                                                    |              |         |               |              |  |  |

- 4. Við Mapping name er valið nafn á regluna
- 5. Við Internal host er valin sú tölva sem opna á port á
- 6. Smellt er á Add port mapping application

|                   |                |                                                                                                    | Obseries              | Talashan a             |              |  |  |
|-------------------|----------------|----------------------------------------------------------------------------------------------------|-----------------------|------------------------|--------------|--|--|
| Home              | Internet       | Home Network                                                                                        | Snaring               | Telephony              | Maintain     |  |  |
|                   | -              |                                                                                                    |                       |                        |              |  |  |
|                   | Forwarding     |                                                                                                    |                       |                        |              |  |  |
| Internet Settings | You can set fo | You can set forwarding rules on the HG659 so that users can easily access server resources provided |                       |                        |              |  |  |
| Parental Control  | by your comp   | uter (such as personal we                                                                           | bsites and FTP server | rs) from the Internet. |              |  |  |
| Network Security  | Dent Manual    |                                                                                                    |                       |                        |              |  |  |
| Internet Services | • Port Mappi   | ng                                                                                                  |                       |                        | What's this' |  |  |
| VPN               | ×              |                                                                                                    | 🗹 Edit                | × Delete               |              |  |  |
| Forwarding        |                |                                                                                                    |                       |                        |              |  |  |
|                   | Mapping        | g name:                                                                                             | Heimasíða             |                        |              |  |  |
|                   | Application:   |                                                                                                    | DNS                   |                        |              |  |  |
|                   |                |                                                                                                    | Add port ma           | apping application     |              |  |  |
|                   | latera el      | h a sh                                                                                              | No doto ot            |                        |              |  |  |
|                   | Internal       | nost                                                                                                | Vodatest              | •                      |              |  |  |
|                   |                |                                                                                                    | Add device            |                        |              |  |  |
|                   |                |                                                                                                    |                       |                        |              |  |  |

7. Næst er Add port application valið

|                                                                                                    |                                                                                                    | X        |
|----------------------------------------------------------------------------------------------------|----------------------------------------------------------------------------------------------------|----------|
| Applications of port mappin<br>You can manage the application<br>with applications frequently used<br>applications, add new application<br>specifying their ports and protoc | ng<br>s of port mapping here. The HG659 is co<br>I for port mapping. You can view these<br>ns, and edit the applications by manually<br>ols. | nfigured |
| SecureWebServer(HTTPS)                                                                                                    | 🗹 View                                                                                                    | *        |
| SNMP                                                                                                    | ☑ View                                                                                                    |          |
| SNMPTrap                                                                                                    | 🗹 View                                                                                                    |          |
| TelnetServer                                                                                                    | Z View                                                                                                    |          |
| TFTP                                                                                                    | Z View                                                                                                    |          |
| WebServer(HTTP)                                                                                                    | View                                                                                                    |          |
| + Add port application                                                                                                    |                                                                                                    | *        |

- 8. Hér þarf að fylla út eftirfarandi reiti:
  - a. Name: Nafn á reglu
  - b. External port: ytri port sem eiga við
  - c. Internal port: innri port sem eiga við
  - d. Protocol: Hvort opna á fyrir TCP eða UDP umferð
- 9. Smellt er á save

| Applications of port ma<br>You can manage the applica<br>with applications frequently<br>applications, add new applic<br>specifying their ports and pr | <b>pping</b><br>ations of port mapping here. The l<br>used for port mapping. You can vi<br>cations, and edit the applications b<br>rotocols. | X<br>HG659 is configured<br>iew these<br>ny manually |
|----------------------------------------------------------------------------------------------------|----------------------------------------------------------------------------------------------------|------------------------------------------------------|
| Name:<br>External port:                                                                                                    | Vodaserver<br>40 ~ 50                                                                                                    |                                                      |
| Internal port:<br>Protocol:                                                                                                    | 40 ~ 50<br>TCP/UDP                                                                                                    | <ul> <li>X Delete</li> </ul>                         |
| + New<br>+ Add port application                                                                                                    | Cancel Save                                                                                                    | -                                                    |

10. Því næst er reglan vistuð.

| HUAWEI Home Gateway   HC659 admin Log out                 |                                             |                                                         |                                                  |                                                   |                  |
|-----------------------------------------------------------|---------------------------------------------|---------------------------------------------------------|--------------------------------------------------|---------------------------------------------------|------------------|
| Home                                                      | Internet                                    | Home Network                                            | Sharing                                          | Telephony                                         | Maintain         |
| Internet Settings<br>Parental Control<br>Network Security | Forwarding<br>You can set f<br>by your comp | orwarding rules on the HC<br>uuter (such as personal we | 6659 so that users can<br>absites and FTP server | easily access server re<br>rs) from the Internet. | sources provided |
| Internet Services                                         |                                             |                                                         |                                                  |                                                   | What's this?     |
| VPN                                                       | ✓ He                                        | imasíða                                                 | 🗹 Edit                                           | × Delet                                           | e                |
| Forwarding                                                | Mappin                                      | ig name:                                                | Heimasíða                                        |                                                   |                  |
|                                                           | Applica                                     | tion:                                                   | Vodaserve                                        | r 🔻                                               |                  |
|                                                           |                                             |                                                         | Add port ma                                      | apping application                                |                  |
|                                                           | Interna                                     | I host:                                                 | Vodatest                                         | -                                                 |                  |
|                                                           |                                             |                                                         | Add device                                       |                                                   |                  |
|                                                           |                                             |                                                         |                                                  | Cancel Save                                       |                  |
|                                                           | + New port                                  | mapping                                                 |                                                  |                                                   |                  |

11. Það er hægt að breyta eða eyða reglum að vild.

| 6 HUAWEI Home Gateway   HG659 admin Log out               |                                               |                                                        |                                                 |                                                  |                   |  |
|-----------------------------------------------------------|-----------------------------------------------|--------------------------------------------------------|-------------------------------------------------|--------------------------------------------------|-------------------|--|
| Home                                                      | Internet                                      | Home Network                                           | Sharing                                         | Telephony                                        | Maintain          |  |
| Internet Settings<br>Parental Control<br>Network Security | Forwarding<br>You can set fo<br>by your compu | orwarding rules on the HG<br>uter (such as personal we | 659 so that users can<br>absites and FTP server | easily access server n<br>rs) from the Internet. | esources provided |  |
| Internet Services                                         | ▼ Port Mappi                                  | ng                                                     |                                                 |                                                  | What's this?      |  |
| VPN                                                       | eir Heir                                      | masiða                                                 | 🗹 Edit                                          | × Dele                                           | te                |  |
| Forwarding                                                | + New port m                                  | napping                                                |                                                 |                                                  |                   |  |